# Mobilitätsportal Nutzeranleitung

Stand: 15.10.2019

| 1 | GRI | JNDLAGEN MOBILITÄTSPORTAL      | 3  |
|---|-----|--------------------------------|----|
|   | 1.1 | WAS IST DAS MOBILITÄTSPORTAL   | 3  |
|   | 1.2 | AUFRUF DES MOBILITÄTSPORTALS   | 4  |
|   | 1.3 | REGISTRIERUNG                  | 4  |
|   | 1.4 | LOG-IN                         | 5  |
|   | 1.5 | MOBILITÄTSOPTIONEN             | 6  |
|   | 1.6 | AUSWAHL DER MOBILITÄTSOPTIONEN | 6  |
| 2 | DÖI | RPSMOBIL                       | 7  |
|   | 2.1 | AUFBAU DER BUCHUNGSSEITE       | 7  |
|   | 2.2 | SUCHEN UND BUCHEN              | 9  |
|   | 2.3 | BUCHUNGSVERWALTUNG             | 11 |
| 3 | BÜF | RGERBUS                        | 13 |
|   | 3.1 | AUFBAU DER BUCHUNGSSEITE       | 13 |
|   | 3.2 | SUCHEN UND BUCHEN              | 14 |
| 4 | ÖP  | NV-SUCHE                       | 16 |
| 5 | ΜΙΤ | FAHRBÄNKE                      | 19 |
| 6 | PRI | VATE MITFAHRT                  | 21 |
|   | 6.1 | SUCHEN EINER PRIVATEN MITFAHRT | 21 |
|   | 6.2 | ANBIETEN EINER FAHRT           | 24 |

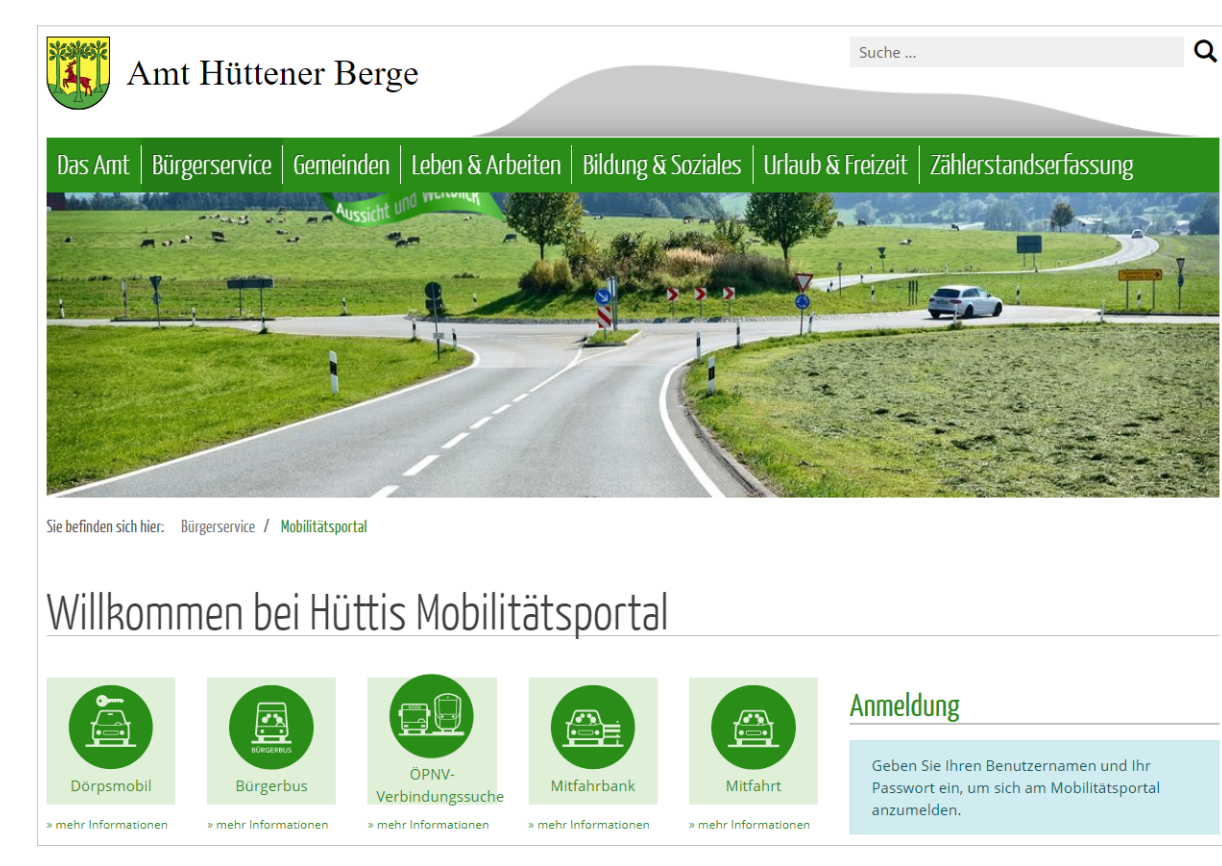

1 - Startbildschirm des Mobilitätsportals

### GRUNDLAGEN MOBILITÄTSPORTAL

1

#### 1.1 WAS IST DAS MOBILITÄTSPORTAL?

Das Mobilitätsportal ist ein Digitaler Dienst, der Sie bei Ihrer Mobilitätsplanung im Amt Hüttener Berge unterstützen kann und darüber hinaus durch Bündelung von Fahrtoptionen zur Vermeidung unnötiger Fahrten beitragen kann.

Für den Einzelnen wie auch die Gesellschaft birgt dies wirtschaftliche und klimatische Vorteile.

Das Mobilitätportal ermöglicht es Ihnen, Fahrten mit den verfügbaren Mobilitätsoptionen zu suchen, zu buchen und darüber hinaus eigene Fahrten für Ihre Mitbürger anzubieten.

Sie können auch ohne Anmeldung im Mobilitätsportal nach Fahrtangeboten und Verbindungen suchen. Um jedoch das Mobilitätsportal mit allen verfügbaren Funktionen nutzen zu können, ist es erforderlich, dass Sie sich als Nutzer registrieren.

Mit Ihrem Nutzerkonto können Sie sich per Benutzernamen und Passwort anmelden und die Funktionen als Bürger nutzen.

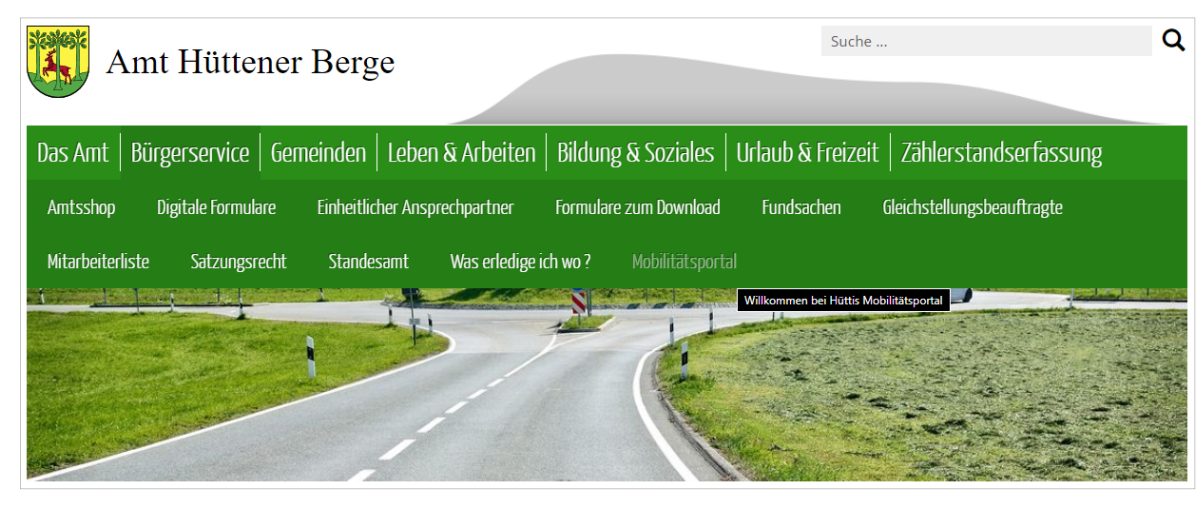

2 - Auswahl des Mobilitätsportals auf der Website des Amtes Hüttener Berge

| Anmeldung                                                                                         | Registrieren                                                                                   |                                                   |  |  |
|---------------------------------------------------------------------------------------------------|------------------------------------------------------------------------------------------------|---------------------------------------------------|--|--|
| Geben Sie Ihren Benutzernamen und Ihr<br>Passwort ein, um sich am Mobilitätsportal<br>anzumelden. | Erstellen eines neuen Benutzers<br>Bitte füllen Sie die nachfolgenden Felder aus, um einen neu | en Benutzer für das Bürgerportal zu registrieren. |  |  |
| Benutzername                                                                                      | Eigene Angaben                                                                                 |                                                   |  |  |
|                                                                                                   | Vorname *                                                                                      | Vachname *                                        |  |  |
| Passwort                                                                                          | <b>.</b>                                                                                       | <b>1</b>                                          |  |  |
|                                                                                                   | PLZ * Ort *                                                                                    |                                                   |  |  |
| Anmelden                                                                                          | 1ĝa                                                                                            | nĝa                                               |  |  |
| Anneuen                                                                                           | Straße/Nr. *                                                                                   |                                                   |  |  |
| Sie haben noch kein Konto?                                                                        |                                                                                                | A                                                 |  |  |
|                                                                                                   | E-Mail (Benutzername) *                                                                        | Passwort *                                        |  |  |
| Registrieren                                                                                      |                                                                                                | 8                                                 |  |  |

3 - Anmeldung und Registrierung

#### 1.2 AUFRUF DES MOBILITÄTSPORTALS

Um in das Mobilitätsportal zu gelangen, besuchen Sie die Website des Amtes Hüttener Berge unter <u>www.amt-huettener-</u> <u>berge.de</u> und wählen unter "Bürgerservice" das Mobilitätsportal aus (siehe nebenstehende Darstellung), oder Sie wählen direkt in Ihrem Browser diese Internetadresse

https://www.amt-huettenerberge.de/buergerservice/mobilitaetsportal/

Danach öffnet sich das Mobilitätsportal des Amtes Hüttener Berge und Sie können die angebotenen Mobilitätsoptionen nutzen

#### 1.3 REGISTRIERUNG

Wenn Sie sich das erste Mal beim Mobilitätsportal anmelden möchten, sollten Sie sich registrieren, um alle Optionen einsehen und nutzen zu können.

Dazu finden Sie auf der Startseite des Mobilitätsportals unterhalb der Anmeldung die Möglichkeit zur Registrierung.

Nachdem Sie die Registrierung ausgefüllt haben, werden Sie als Nutzer angelegt und können das Mobilitätsportal mit Ihren Daten nutzen. Bitte beachten Sie die Nutzungsbedingungen, die für das gesamte Mobilitätsportal gelten und geben Sie Ihre Daten wahrheitsgemäß ein.

# Vielen Dank

Vielen Dank für ihre Registrierung im Mobilitätsportal!

Sie können nun den Login auf dieser Seite benutzen, um sich anzumelden.

Damit können Sie dann das Mobilitätsportal in vollem Umfang nutzen.

Viel Spaß!

# Anmeldung

Das ist Ihr aktueller Status

# Anmeldung

Sie haben sich von dieser Website abgemeldet. Sie können sich erneut, auch als ein anderer Benutzer, mit dem unten angezeigten Formular anmelden.

Benutzername

Ihre Mail-Adresse als Benutzername

Passwort

•••••

Anmelden

Nach der erfolgreichen Registrierung erhalten Sie eine Willkommensnachricht und Sie können das Bürgerportal fortan nutzen.

Hinweis: Ihr Benutzername ist Ihre angegebene E-Mail-Adresse.

#### 1.4 LOG-IN

Auf der rechten Seite des Mobilitätsportals finden Sie die Log-In-Maske, in der Sie Ihre persönlichen Benutzerdaten eintragen, um sich anmelden zu können.

Auf einem Smartphone oder Tablet finden Sie diesen Log-In-Bereich unterhalb der Mobilitätsoptionen.

Hinweis: Wenn Sie noch kein Nutzerkonto haben, folgen Sie bitte der Anleitung zur Registrierung als neuer Nutzer.

Bitte geben Sie im ersten Feld Ihren persönlichen Benutzernamen und im zweiten Feld Ihr Passwort ein. Bestätigen Sie dann die Anmeldung mit einem Klick auf den Anmeldebutton.

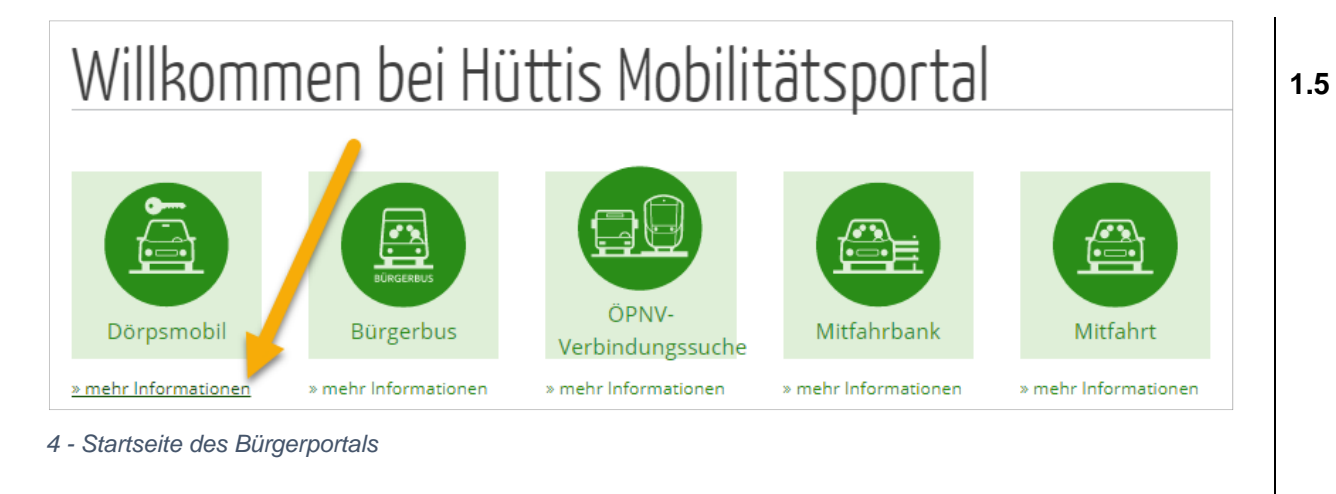

| Bürge                     | rbus                              | Info                   | ormationen bezüglic                                              | h Dörpsmobil                                                                                                    | ×                          |                                      |
|---------------------------|-----------------------------------|------------------------|------------------------------------------------------------------|----------------------------------------------------------------------------------------------------|----------------------------|--------------------------------------|
| Die Ro<br>Route<br>mittwo | führt von A<br>schs und f         | Dör                    | psmobil                                                          |                                                                                                    |                            |                                      |
| regulā<br>Buchu           | ren Linien<br>Ing! Erfolg:        | Das<br>Ger             | s Dörpsmobil ist ei<br>meinde für die Bürg                       | Informationen bezüglich Mitfahrbank                                                                                                    |                            | 2                                    |
| Buchu<br>Buchu            | ingen könn<br>ing könner          | Ihre                   | er Fahrten in Schle:                                             | Mitfahrbank                                                                                                    |                            |                                      |
| Fahrpi                    | reis Erwac                        | De<br>Rü<br>Ra         | Informationen be                                                 | züglich Mitfahrt                                                                                                    | ×                          | er von<br>Neben der Bank<br>Richtung |
| Kinder                    | bis 16 Jah                        | Fü                     | Mitfahrt                                                         |                                                                                                    |                            | schonen                              |
| SCUM                      | Informati                         | onen                   | bezüglich ÖPNV                                                   | ×                                                                                                    | gion online<br>hten Zeiten |                                      |
| Hütti<br>Behir            | ÖPNV                              |                        |                                                                  |                                                                                                    | arten<br>at auf dem        |                                      |
|                           | Unter die<br>Personen<br>Verbindu | sem I<br>nahv<br>ngen, | Menüpunkt können<br>erkehrs in Schleswig<br>, um innerhalb Schle | Sie nach sämtlichen Verbindungen des Öffentlichen<br>¡Holstein suchen. Sie finden hier alle Haltestellen und<br>swig-Holsteins reisen zu können. | Weiter                     | Weiter                               |

#### 5 MOBILITÄTSOPTIONEN

Das Mobilitätsportal bietet Ihnen aktuell folgende Mobilitätsoptionen

- Buchung Dörpsmobil
- Buchung Bürgerbus Ruflinienbus
- ÖPNV-Verbindungssuche
- Übersicht Mitfahrbank
- Anbieten und Suchen privater Mitfahrgelegenheiten

Um nähere Informationen über die jeweiligen Mobilitätsoptionen zu erhalten, finden Sie unterhalb der Kacheln die Möglichkeit sich zu informieren – klicken Sie einfach auf "mehr Informationen".

#### 1.6 AUSWAHL DER MOBILITÄTSOPTIONEN

Zur Auswahl der Mobilitätsoptionen wählen Sie bitte die entsprechende Kachel aus und Sie werden in das jeweilige Untermenü weitergeleitet.

Auf die einzelnen Mobilitätsoptionen gehen wir in den folgenden Abschnitten ein.

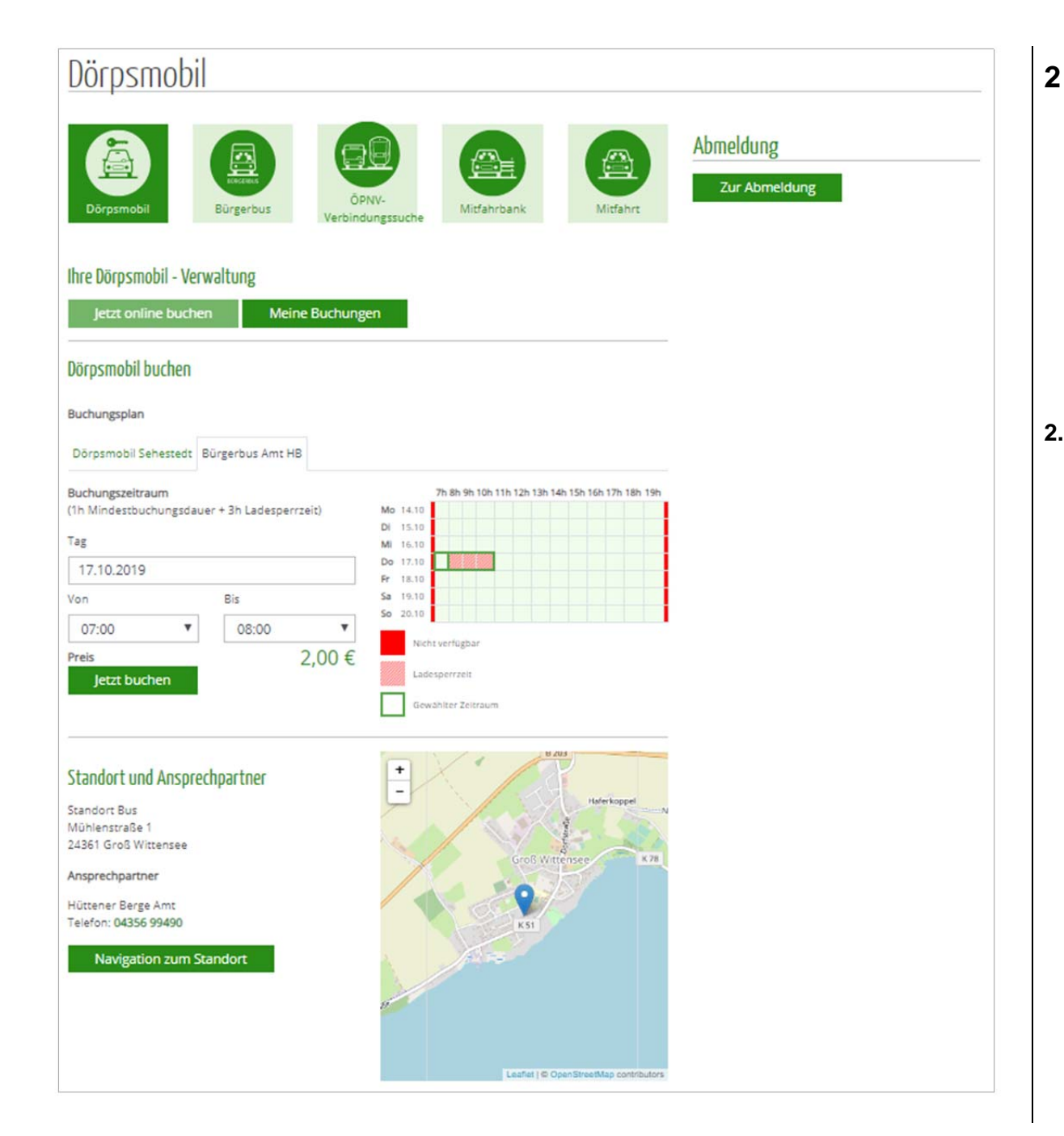

# DÖRPSMOBIL

Das Dörpsmobil ist ein mietbares Fahrzeug, welches für die Bürger bereitsteht und durch diese gebucht werden kann. Damit können jegliche Fahrten durchgeführt werden. Die Nutzungsbedingungen finden Sie auf der Buchungsseite am unteren Ende. Ihre Zustimmung zu diesen Nutzungsbedingungen muss zudem vor jeder Buchung bestätigt werden.

#### 2.1 AUFBAU DER BUCHUNGSSEITE

Die Mobilitätsoption Dörpsmobil ist in 3 Bereiche unterteilt.

- Buchungsverwaltung (oben)
- Aktuelle Buchung (mittig)
- Standort und Ansprechpartner (unten)

#### Abschnitt Buchungsverwaltung

Hier finden Sie als Nutzer zwei Schaltflächen. Mit einem Klick auf die erste Schaltfläche "Jetzt online suchen" gelangen Sie stets auf die Startseite der Dörpsmobilbuchung.

Mit einem Klick auf die zweite Schaltfläche gelangen Sie in Ihre eigene Buchungsübersicht der getätigten Buchungen.

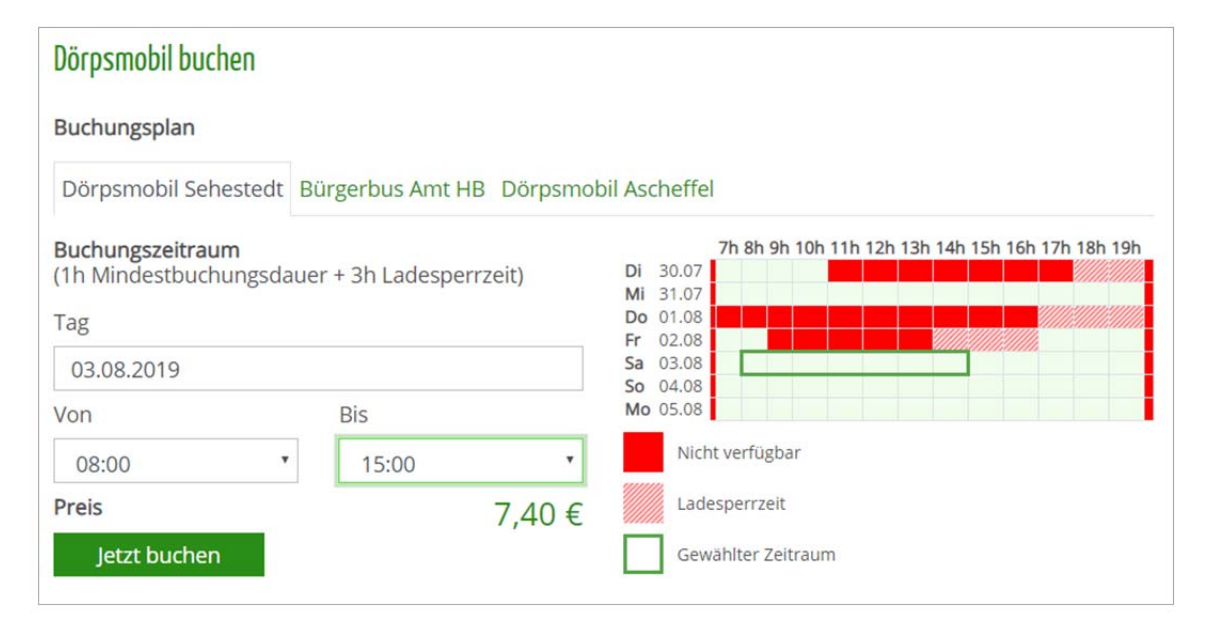

#### Standort und Ansprechpartner

Standort Sehestedter Dörpsmobil Dr.-Böhme-Weg 1 24814 Sehestedt

#### Ansprechpartner

Holger Petersen Telefon: 0162 767 5000

#### Navigation zum Standort

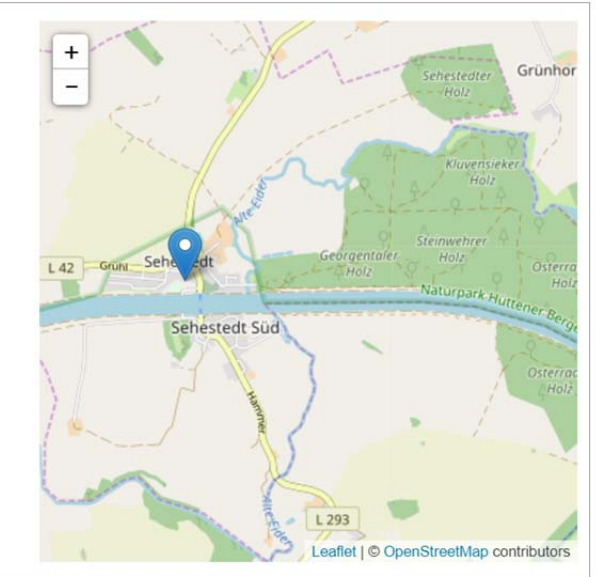

#### Abschnitt Dörpsmobil buchen

In diesem mittleren Bereich finden Sie alle für Sie verfügbaren Leihfahrzeuge (Dörpsmobil und Bürgerbus) und deren zeitliche Verfügbarkeit. Hier können Sie die Suchparameter wie Datum und Uhrzeiten einzugeben und erhalten umgehend die Berechnung des Mietpreises für die Leihe.

Im Amt Hüttener Berge können verschiedene Dörpsmobile und der amtseigene Bürgerbus (Amtsbus) ausgeliehen werden. Die verfügbaren Zeiten und Standorte sind jeweils angegeben.

#### Abschnitt Standort und Ansprechpartner

Im unteren Teil sehen Sie den Standort, an dem Sie das Fahrzeug ausleihen können, die Kontaktdaten des Verwalters und einen Kartenausschnitt zur Orientierung.

Durch Betätigen der Schaltfläche "Navigation zum Standort" können Sie sich mit der integrierten Navigationssoftware auf Ihrem PC oder Smartgerät direkt zu diesem Standort führen lassen.

Durch Auswahl der angezeigten Telefonnummer können Sie den genannten Ansprechpartner direkt anrufen.

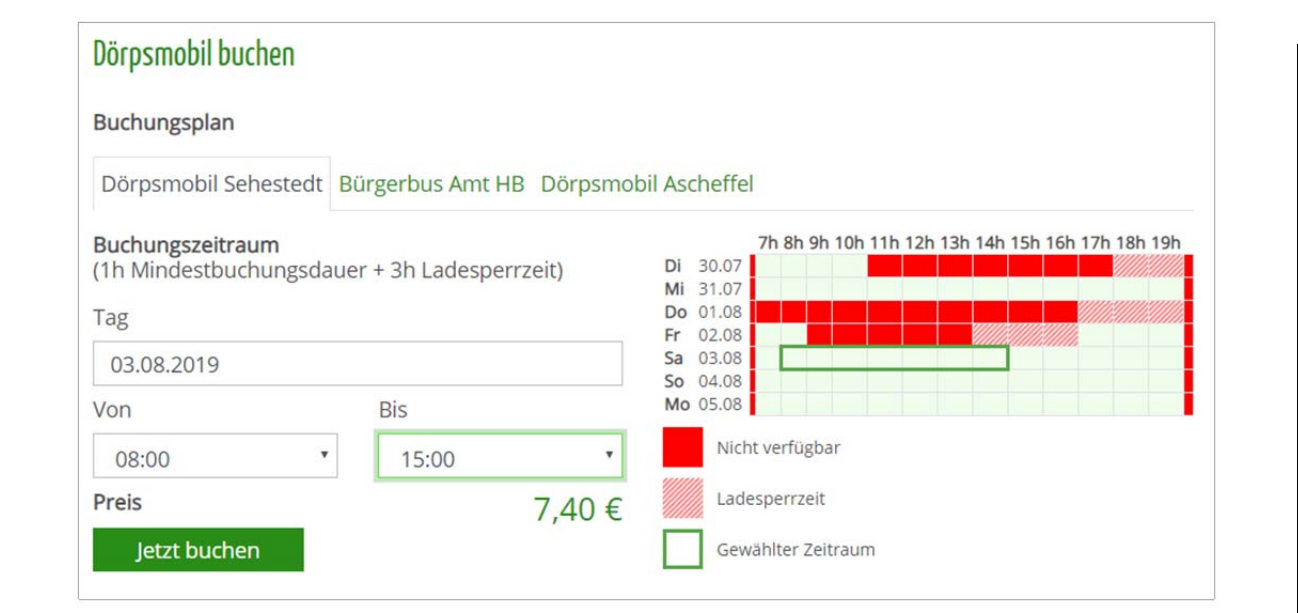

#### 2.2 SUCHEN UND BUCHEN

Im Abschnitt "Dörpsmobil buchen" geben Sie mit Hilfe der Datums- und Zeitauswahl den gewünschten Buchungszeitraum an – Sie erkennen in der nebenstehenden Übersicht schnell, ob das gewählte Fahrzeug zur Verfügung steht.

Unterhalb der Bezeichnung **Buchungsplan** können Sie die verfügbaren Fahrzeuge auswählen – mit jeder Auswahl ändern sich die spezifischen Angaben zu Verfügbarkeit, Standort und Ansprechpartner des gewählten Fahrzeugs.

Sollte das ausgewählte Fahrzeug zum gewünschten Zeitraum nicht verfügbar sein, wird dies durch eine rot schraffierte Fläche angezeigt. Ist der Auswahlrahmen grün hinterlegt, ist diese Auswahl für Sie möglich.

Besondere Angaben zu diesem Fahrzeug finden sich jeweils an den entsprechenden Hinweisstellen. In diesem Beispiel ist laut Nutzungsbedingungen eine Mindestbuchungsdauer von 1 Stunde vorgesehen, an die sich (aufgrund der Tatsache, dass es sich um ein Elektroauto handelt) eine geplante Ladezeit von 3 Stunden anschließt – die Ladezeit kann der Verwalter je nach tatsächlichem Akkustand ändern.

In den Feldern "Tag" und "Von"/"Bis" können Sie das gewünschte Datum und den Zeitraum eintragen, an dem Sie eines der

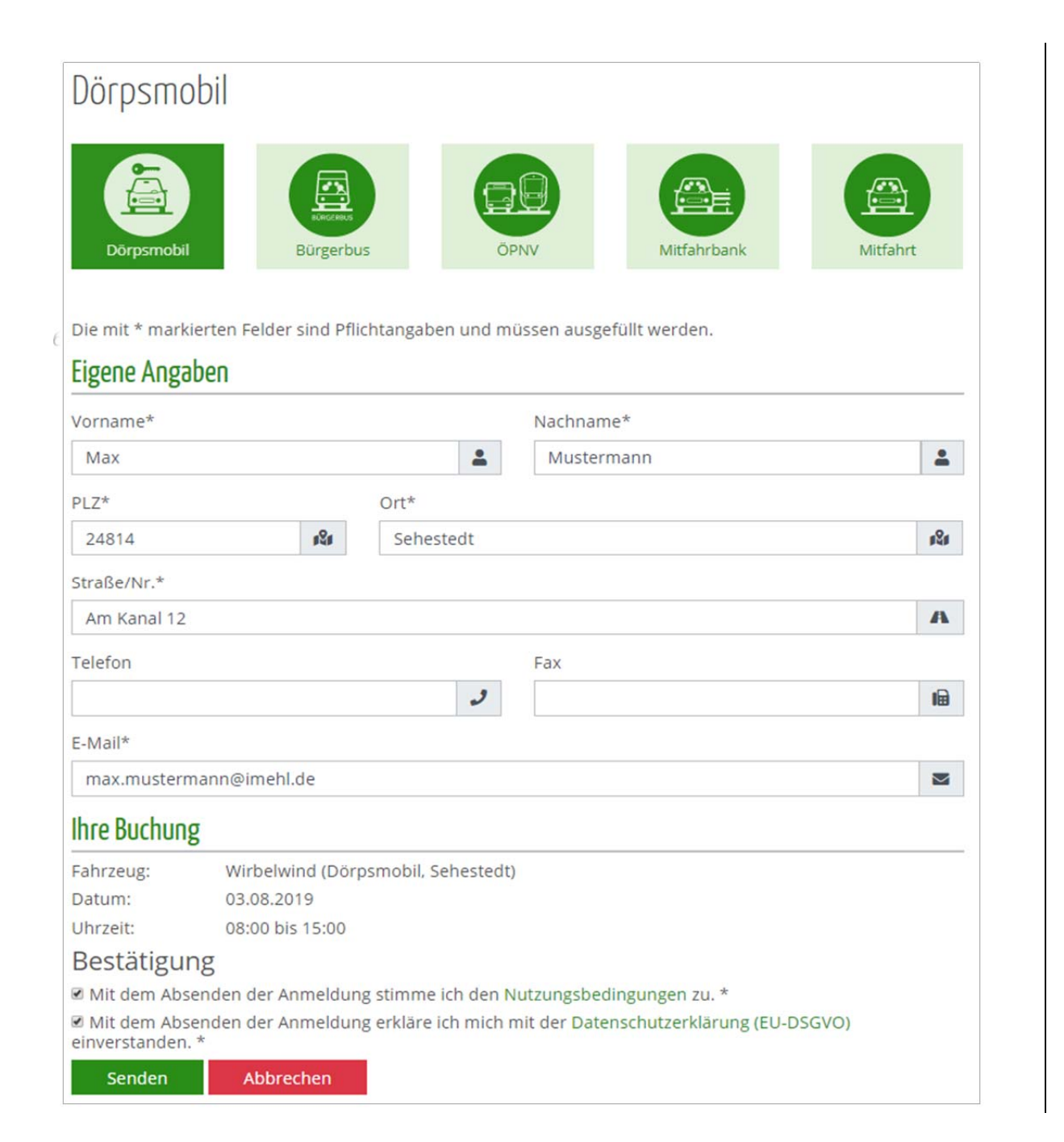

Fahrzeuge mieten möchten. In der rechts daneben (mobil darunter) stehenden Übersicht können Sie auf einen Blick erkennen, wann ein Fahrzeug verfügbar ist oder nicht.

Am unteren Ende dieses Abschnittes wird der Preis, basierend auf den jeweiligen Preisgestaltungen, angezeigt, der für die Leihe dieses Fahrzeugs zu entrichten wäre.

Mit einem Klick auf den "Buchen"-Button beginnen Sie die tatsächliche Buchung (Sehen Sie den "Buchen"-Button nicht, sind Sie wahrscheinlich nicht angemeldet. Auch ist der Button ohne Funktion, wenn Sie versuchen einen nicht verfügbaren Zeitraum zu buchen.).

Nachdem Sie die Buchung angestoßen haben, werden Ihnen Ihre Nutzerdaten angezeigt, die Sie in Ihrem Nutzerkonto eingetragen haben und mit denen eine Buchung des Fahrzeugs durchgeführt werden soll. Sie können diese Daten in diesem Formular anpassen und ändern. Diese Daten sind nur für den Verwalter des Fahrzeugs und Sie sichtbar und dienen ausschließlich der Identifikation bei Abholung des Fahrzeugs.

Darunter finden Sie kurz Ihre Buchung zusammengefasst (Fahrzeug, Datum und Zeitraum). Nachdem Sie bestätigen, dass Sie die Nutzungsbedingungen und Datenschutzerklärung gelesen haben, klicken Sie bitte auf "Senden". Der Verwalter

des Fahrzeugs erhält Ihre Buchung und sofort wird der von Ihnen gewählte Zeitraum für andere Nutzer als "nicht verfügbar" angezeigt. Wenn Sie auf "Abbrechen" klicken, gelangen Sie wieder in die vorherige Maske zurück.

Nach dem Absenden der Buchung gelangen Sie automatisch auf die vorherige Seite und Ihnen wird in einem Banner die erfolgreiche Buchung angezeigt.

#### 2.3 BUCHUNGSVERWALTUNG

Wenn Sie im oberen Abschnitt auf "Meine Buchungen" klicken, wird Ihnen eine Übersicht über all Ihre getätigten Buchungen angezeigt. Die Sortierung ist generell chronologisch und zeigt Ihnen, wann Sie ein Fahrzeug gebucht haben.

Sie können die Zeiträume und Fahrzeuge eingrenzen, wenn Sie auf die entsprechenden Filter klicken und dort die gewünschten Parameter auswählen.

Für Buchungen, die noch in der Zukunft liegen, finden Sie am Ende jeder Zeile entweder einen roten "Stornieren"-Button oder die Mitteilung, dass eine Fahrt bereits storniert wurde. Sobald Sie auf den roten Button klicken, werden Sie gefragt, ob Sie die Fahrtbuchung wirklich stornieren möchten.

| Jetzt onlir   | ne buch | nen  | N     | leine Bu | Ichung | gen  |     |        |      |     |     |          |         |
|---------------|---------|------|-------|----------|--------|------|-----|--------|------|-----|-----|----------|---------|
| hre Buchung   | en      |      |       |          |        |      |     |        |      |     |     |          |         |
|               |         |      |       | 2017     | 201    | 8 20 | )19 | 2020   | 2021 |     |     |          |         |
|               | Jan     | Feb  | Mär   | Apr      | Mai    | Jun  | Jul | Aug    | Sep  | Okt | Nov | Dez      |         |
| iltern nach F | ahrzeu  | g    |       |          |        |      |     |        |      |     |     |          |         |
| Alle Anzeige  | en      |      |       |          |        |      |     |        |      |     |     | v        | Filtern |
| Datum         |         | Uhrz | zeit  | Fahrze   | eug    |      |     | Gemei  | nde  |     |     |          |         |
| 03.08.2019    | 08      | :00  | 15:00 | Wirbe    | lwind  |      |     | Sehest | edt  |     | Sto | ornieren |         |

Bei einem Klick auf Stornieren wird die Fahrt storniert und sowohl in Ihrer Buchungsübersicht als auch in der des Verwalters die Stornierung angezeigt. Klicken Sie stattdessen auf "Abbrechen", gelangen Sie wieder in Ihre Buchungsverwaltung.

| Dörps                                                                                                    | Serbus<br>mobil Burgerbus OPNV-<br>Verbindungssuche Mitfahrbank Mitfahrt                                                                                                    |
|----------------------------------------------------------------------------------------------------|----------------------------------------------------------------------------------------------------|
| /on:                                                                                                    | Wählen Sie den Abfahrtsort aus 🔻 nach: Wählen Sie den Ankunftsort aus 🔻                                                                                                    |
| Tag:                                                                                                    | 18.10.2019 🗯 Uhrzeit: 09:00 Abfahr 🔻                                                                                                    |
| litzer                                                                                                    |                                                                                                    |
| SILZE.                                                                                                    |                                                                                                    |
| Ver                                                                                                    | pindung suchen                                                                                                    |
|                                                                                                    |                                                                                                    |
| lochind                                                                                                    | ling                                                                                                    |
| VELDILIO                                                                                                    | ung                                                                                                    |
| hre näch                                                                                                    | ste Verbindung besteht am Freitag, 18.10.2019:                                                                                                    |
| <b>•</b> 09:                                                                                                    | 00 Bünsdorf Kindergarten                                                                                                    |
| 6 09:                                                                                                    | 04 Bünsdorf Steinrade                                                                                                    |
| 6 09:                                                                                                    | 06 Sehestedt Gruhl                                                                                                    |
| 6 09:                                                                                                    | 18. Sehestedt                                                                                                    |
| 1                                                                                                    |                                                                                                    |
| O 09:                                                                                                    | 14 Haby Ortsmitte                                                                                                    |
| <b>O</b> 09:<br><b>O</b> 09:                                                                                                    | 14 Haby Ortsmitte<br>16 Holtse Abzw. Haby                                                                                                    |
| <b>O</b> 09:<br><b>O</b> 09:<br><b>O</b> 09:                                                                                                    | 14     Haby Ortsmitte       16     Holtsee Abzw. Haby       17     Holtsee Neuholtsee                                                                                                    |
| <ul> <li>09:</li> <li>09:</li> <li>09:</li> <li>09:</li> <li>09:</li> <li>09:</li> <li>09:</li> </ul>                                                                                                    | Haby Ortsmitte         Holsse Abzw. Haby         Holsse Neuholtsee         Holsse Gettorfer Straße                                                                                                    |
| <ul> <li>O</li> <li>O</li></ul> | Haby Ortsmitte       Holtsee Abzw. Haby       Holtsee Neuholtsee       Holtsee Gettorfer Straße       Holtsee Schule                                                                                                    |
| <ul> <li>O</li> <li>O</li></ul> | Haby Ortsmitte         Haby Ortsmitte         Holtsee Abzw. Haby         Holtsee Abzw. Haby         Holtsee Cettorfer Straße         Holtsee Schule         Holtsee Straife                                                                                                    |
| <ul> <li>O</li> <li>O</li></ul> | Haby Ortsmitte       Haby Ortsmitte       Holtsee Abzw. Haby       Holtsee Abzw. Haby       Holtsee Cettorfer Straße       Holtsee Schule       Holtsee Karzhof       Holtsee Lehmsiek                                                                                                    |
| <ul> <li>O</li> <li>O</li></ul> | Haby Ortsmitte         Haby Ortsmitte         Holtsee Abzw. Haby         Holtsee Abzw. Haby         Holtsee Cettorfer Straße         Holtsee Schule         Holtsee Harzhof         Holtsee Lehmsiek         Eckernförde familia                                                            |
| <ul> <li>O9:</li> <li>O9:</li> </ul>                                                                                                    | Haby Ortsmitte         Haby Ortsmitte         Holtsee Abzw. Haby         Holtsee Abzw. Haby         Holtsee Abzw. Haby         Holtsee Cettorfer Straße         Holtsee Schule         Holtsee Harzhof         Holtsee Lehmsiek         Eckernförde familia         Eckernförde ZOB/Bahnhof |
| <ul> <li>O9:</li> <li>O9:</li> </ul>                                                                                                    | Haby Ortsmitte         Haby Ortsmitte         Holtsee Abzw. Haby         Holtsee Abzw. Haby         Holtsee Abzw. Haby         Holtsee Cattorfer Straße         Holtsee Schule         Holtsee Schule         Holtsee Lehmsiek         Eckernförde familia         Eckernförde ZOB/Bahnhof  |
| <ul> <li>O9:</li> <li>O9:</li> </ul>                                                                                                    | Haby Ortsmitte         Haby Ortsmitte         Holtsee Abzw. Haby         Holtsee Neuholtsee         Holtsee Gettorfer Straße         Holtsee Schule         Holtsee Lehmsiek         Eckernförde familia         Eckernförde ZOB/Bahnhof                                                    |
| <ul> <li>○ 09:</li> <li>○ 09:</li> </ul>                                                                                                    | Haby Ortsmitte         Haby Ortsmitte         Holtsee Abzw. Haby         Holtsee Neuholtsee         Holtsee Gettorfer Straße         Holtsee Schule         Holtsee Lehmsiek         Eckernförde ZOB/Bahnhof                                                                                |

# 3 BÜRGERBUS

#### 3.1 AUFBAU DER BUCHUNGSSEITE

Sie finden hier die Angaben zur Busline 3069, welche als Rufbusverbindung zwischen Bünsdorf und Eckernförde gestaltet ist.

Es finden 3 Fahrten jeweils mittwochs und freitags statt und nur dann, wenn mindestens ein Fahrgast je Verbindung eine Fahrt gebucht hat (telefonisch oder über das Mobilitätsportal gebucht).

Die genauen Fahrtzeiten sowie die An- und Abfahrtszeiten an den jeweiligen Haltestellen finden Sie in der Verbindungsübersicht dargestellt – diese ändert sich entsprechend Ihrer Auswahl im oberen Bereich.

| Bür    | gerbus             |                    |                  |           |
|--------|--------------------|--------------------|------------------|-----------|
| Dörp   | smobil Bürgerbus   | PNV-<br>dungssuche | Mitfahrbank      | Mitfahrt  |
| von:   | Bünsdorf Steinrade | nach:              | Holtsee Lehmsiek | Ŧ         |
| Tag:   | 18.10.2019         | Uhrzeit:           | 09:00            | Abfahrt 🔻 |
| Sitze: | - 1 + Person(en)   |                    |                  |           |
| Vei    | bindung suchen     |                    |                  |           |

| lh   | re Verbindun                      | gen                 |                      |              |
|------|-----------------------------------|---------------------|----------------------|--------------|
| vor  | n: I                              | Bünsdorf Steinrade  |                      |              |
| na   | ch: I                             | Holtsee Harzhof     |                      |              |
| Та   | 3:                                | 18.10.2019          |                      |              |
| Uh   | rzeit: (                          | 09:00 (Abfahrt)     |                      |              |
| Sitz | ze:                               | 1 Person(en)        |                      |              |
| Pre  | eis:                              | 2,00 €              |                      |              |
|      | Anfrage ände                      | ern Neue Anfrage    |                      |              |
| Þ    | Bünsdorf Steinr<br>Holtsee Harzho | ade 18.10.2019<br>f | 09:04 ab<br>09:21 an | Jetzt buchen |
| Þ    | Bünsdorf Steinr<br>Holtsee Harzho | ade 18.10.2019<br>f | 10:34 ab<br>10:51 an | Jetzt buchen |
| Þ    | Bünsdorf Steinr<br>Holtsee Harzho | ade 18.10.2019<br>f | 12:49 ab<br>13:06 an | Jetzt buchen |

#### 3.2 SUCHEN UND BUCHEN

Um eine Fahrt zu suchen, geben Sie bitte in den Eingabefeldern "von" und "nach" Ihre gewünschte Fahrt ein und wählen die Abfahrtszeit.

Hinweis: Angeboten werden Ihnen nur Fahrten, die in der Zukunft buchbar sind. D.h. nur an kommenden Mittwoch und Freitagen sowie an diesen Tagen nur die verfügbaren Zeiten ab der aktuellen Uhrzeit.

Mit einem Klick auf "Verbindung suchen" werden Ihnen die an diesem Tage verfügbaren Fahrten angeboten.

Die Zusammenfassung Ihrer Auswahl wird Ihnen nun angezeigt und die an dem gewählten Tag verfügbaren Verbindungen können nun direkt ausgewählt werden, indem Sie auf "Buchen" klicken.

| von: Bünsdo                                                     | rf Steinrade                                     |                          |
|-----------------------------------------------------------------|--------------------------------------------------|--------------------------|
| nach: Holtsee                                                   | Harzhof                                          |                          |
| Sitze: 1 Perso                                                  | n(en)                                            |                          |
| Preis: 2,00 €                                                   |                                                  |                          |
|                                                                 |                                                  |                          |
| <ul> <li>Bünsdorf Steinrade</li> <li>Holtsee Harzhof</li> </ul> | 18.10.2019 10:34 ab<br>10:51 an                  | 0 Umstiege               |
| Anmeldung zur Mit                                               | ahrt                                             |                          |
| Die mit * markierten Felde                                      | sind Pflichtangaben und müssen ausgefüllt werde  | n.                       |
| Kunde                                                           |                                                  |                          |
| Vorname *                                                       | Max                                              |                          |
|                                                                 |                                                  |                          |
| Nachname *                                                      | Mustermann                                       |                          |
|                                                                 |                                                  |                          |
| Straße/Nr. *                                                    | Straße                                           |                          |
|                                                                 |                                                  |                          |
| PLZ *                                                           | 12345                                            |                          |
| Ort *                                                           | Zubause                                          |                          |
| U.C.                                                            | 2018032                                          |                          |
| Telefon                                                         |                                                  |                          |
|                                                                 |                                                  |                          |
| Fax                                                             |                                                  |                          |
|                                                                 |                                                  |                          |
| E-Mail *                                                        | max.mustermann@email.de                          |                          |
| Restätigung                                                     |                                                  |                          |
| Mit dem Absenden der 4                                          | nmeldung stimme ich den Nutzungsbedingungen      | zu. *                    |
| Mit dem Absonden der /                                          | nmeldung erkläre ich mich mit den Dataschutshi   |                          |
| wir dem Absenden der A                                          | mileidung erklare ich mich mit den Datenschutzni | nweisen einverstanden. * |
|                                                                 |                                                  |                          |
|                                                                 | Zurück zu                                        | r Auswahl Weiter         |
|                                                                 |                                                  |                          |
| Vielen Dach                                                     |                                                  |                          |
| VIEIEII Dalik,                                                  |                                                  |                          |
| dass Sie mit uns mitfahr                                        | en möchten.                                      |                          |

Ihre Daten wurden korrekt übermittelt. Ihre Bestellung wird in Kürze per Email versendet.

Neue Suche starten

Um die Buchung abzuschließen, ist es erforderlich, auf der nächsten Seite die Buchung durch Bestätigung Ihrer Nutzerangaben sowie der Nutzungsbedingungen und Datenschutzhinweise zu bestätigen.

Sie gelangen dann zur Reservierung Ihrer Fahrtbuchung und beenden die Buchung durch einen Klick auf "Verbindlich reservieren".

Anschließend erhalten Sie eine Bestätigung im Mobilitätsportal angezeigt und per Mail zugestellt.

| hre ausgewahlte Ver                                                 | bindung                                         |                      |            |
|---------------------------------------------------------------------|-------------------------------------------------|----------------------|------------|
| von: Bünsd                                                          | orf Steinrade                                   |                      |            |
| nach: Holtse                                                        | e Harzhof                                       |                      |            |
| Sitze: 1 Pers                                                       | on(en)                                          |                      |            |
| Preis: 2,00 €                                                       |                                                 |                      |            |
| Bünsdorf Steinrade                                                  | 18.10.2019                                      | 10:34 ab<br>10:51 an | 0 Umstiege |
| Holtsee Harzhor                                                     |                                                 |                      |            |
| hre Kundendaten:                                                    |                                                 |                      |            |
| hre Kundendaten:<br>Vorname                                         | Max                                             |                      |            |
| hre Kundendaten:<br>Vorname<br>Nachname                             | Max<br>Mustermann                               |                      |            |
| hre Kundendaten:<br>Vorname<br>Nachname<br>Straße/Nr.               | Max<br>Mustermann<br>Straße                     |                      |            |
| hre Kundendaten:<br>Vorname<br>Nachname<br>Straße/Nr.<br>PLZ        | Max<br>Mustermann<br>Straße<br>12345            |                      |            |
| hre Kundendaten:<br>Vorname<br>Nachname<br>Straße/Nr.<br>PLZ<br>Ort | Max<br>Mustermann<br>Straße<br>12345<br>Zuhause |                      |            |

## 4 ÖPNV-SUCHE

Die ÖPNV Verbindungssuche stellt in der aktuellen Version des Mobilitätsportal des Amtes Hüttener Berge eine reine Übersicht der Verbindungen des Öffentlichen Personennahverkehrs (ÖPNV) dar.

Hier können Sie nach allen Zug- und Bus-Verbindungen in Deutschland suchen.

Eine Reservierung bzw. Buchung dieser Verbindungen ist aktuell nicht enthalten. Hierzu finden Sie jedoch einen direkten Link zur NAH.SH (ÖPNV in Schleswig-Holstein) und zur Deutschen Bahn.

Um eine Suche nach verfügbaren Verbindungen durchzuführen, geben Sie bitte mindestens 3 Buchstaben des Abfahrts- und Zielortes ein und wählen in der erscheinenden Liste die gewünschten Orte aus.

Anschließend geben Sie bitte den Tag der Fahrt und die gewünschte Abfahrts- oder Ankunftszeit ein.

Mit einem Klick auf "Verbindung suchen" werden Ihnen dann alle verfügbaren Verbindungen angezeigt, um Ihren gewünschten Zielort zu erreichen.

Anschließend werden die Verbindungen chronologisch aufgelistet.

Nach einem Klick auf das Dreieckssymbol vor einer Verbindung erhalten sie Details zur Verbindung, den Zügen und Bussen sowie der Umstiege und Reisezeiten.

Ihre Suche können Sie jederzeit anpassen, wenn Sie auf "Anfrage ändern" klicken oder eine ganz neue Verbindung suchen, indem Sie auf "Neue Anfrage" klicken.

| ÖPN            | V-Verb         | oindun       | gssuch          | ie                   |                             |          |           |   |
|----------------|----------------|--------------|-----------------|----------------------|-----------------------------|----------|-----------|---|
| Dörps          | smobil         | Bürgerbus    | s Verbin        | DPNV-<br>ndungssuche | Mitfahrbank                 |          | Mitfahrt  |   |
| Zum E<br>Bahn. | 3uchen Ihrer g | ewünschte Ve | rbindung nutzen | Sie bitte die Po     | ortale der <b>NAH.SH</b> od | er der l | Deutschen |   |
| von:           | Kiel Hbf       |              |                 | nach:                | München Hbf                 |          |           |   |
| Tag:           | 22.10.2019     | 9            | <b></b>         | Uhrzeit:             | 14:32                       |          | Abfahrt   | • |
| Sitze:         | - 1            | +            | Person(en)      |                      |                             |          |           |   |
| Ver            | bindung sucl   | hen          |                 |                      |                             |          |           |   |

| Ihre Verbindungen                                                                                        |                                                                                                    |                         |                        |
|----------------------------------------------------------------------------------------------------|----------------------------------------------------------------------------------------------------|-------------------------|------------------------|
| von: Kiel Hbf<br>nach: München Hbf<br>Tag: 22.10.2019<br>Uhrzeit: 14:32 (Abfahrt)                        |                                                                                                    |                         |                        |
| Anfrage ändern Net                                                                                       | ie Anfrage                                                                                                 | 15-02 ab                |                        |
| München Hbf                                                                                              | 22.10.2019                                                                                                 | 22:39 an                | 1 Umstieg              |
| <ul> <li>Kiel Hbf</li> <li>München Hbf</li> </ul>                                                        | 22.10.2019                                                                                                 | 16:02 ab<br>23:40 an    | 1 Umstieg              |
| 16:02 ab 22.10.2019                                                                                      | Kiel Hbf                                                                                                   |                         | Gleis 4                |
| G RE7 Richtung Hamburg Hbf                                                                               | Fahrradmitnahme begrenzt möglich<br>Fahrzeuggebundene Einstiegshilfe v<br>Info www.bahn.de/sh-barrierefrei | n<br>vorhanden          |                        |
| 17:16 an<br>17:28 ab                                                                                     | Umstieg Hamburg Hbf                                                                                        |                         | Gleis 6D-E<br>Gleis 14 |
| G ICE 885 Richtung München<br>Hbf                                                                        | Komfort Check-in möglich http://ba                                                                         | hn.de/komfortched       | :kin                   |
| 23:40 an                                                                                                 | München Hbf                                                                                                |                         | Gleis 19               |
| Dauer: <b>7:38</b><br>Verbindung besteht: nicht täglich<br>(17. Okt bis 14. Dez 2019; nicht 19. Okt, 26. | bis 30. Okt 2019, 18. bis 21. Nov 2019, 23. Nov,                                                           | , 25. bis 28. Nov 2019) |                        |
|                                                                                                    |                                                                                                    |                         |                        |
| Kiel Hbf<br>München Hbf                                                                                  | 22.10.2019                                                                                                 | 18:02 ab<br>06:02 an    | 2 Umstiege             |
| Kiel Hbf<br>München Hbf                                                                                  | 22.10.2019                                                                                                 | 18:02 ab<br>07:32 an    | 1 Umstieg              |
| ▶ Kiel Hbf<br>München Hbf                                                                                | 22.10.2019                                                                                                 | 21:02 ab<br>08:07 an    | 2 Umstiege             |

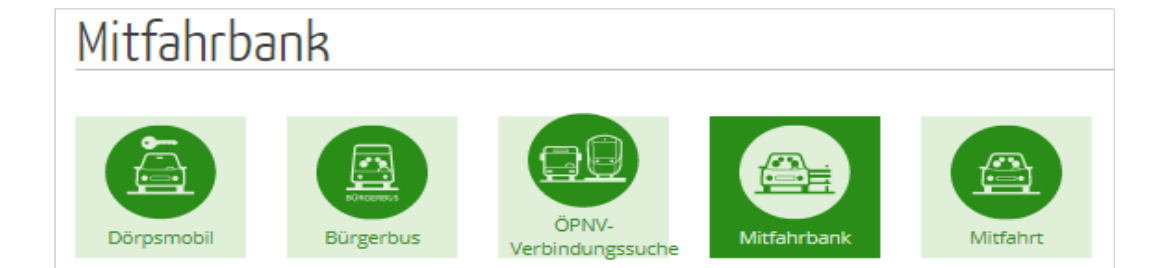

Eine Mitfahrbank ist eine für jeden nutzbare Bank auf der Platz nimmt, wer von vorbeifahrenden Autofahrern spontan und kostenfrei in die angezeigte Richtung mitgenommen werden möchte. Zu diesem Zweck befindet sich neben der Bank ein Pfahl mit ausklappbaren Richtungsschildern, welche die gewünschte Richtung anzeigen, in die die wartende Person mitfahren möchte.

So gehen Sie konkret vor:

- Wenn Sie bei der Mitfahrbank ankommen, klappen Sie das Richtungsschild mit Ihrem Zielort bzw. der gewünschten Richtung nach oben
- 2. Nehmen Sie auf der Bank Platz und warten bis ein vorbeikommendes Fahrzeug hält
- 3. Wenn jemand hält, um Sie mitzunehmen, stimmen Sie sich mit dem Fahrer ab und fahren gemeinsam in die gleiche Richtung
- 4. Gute Fahrt

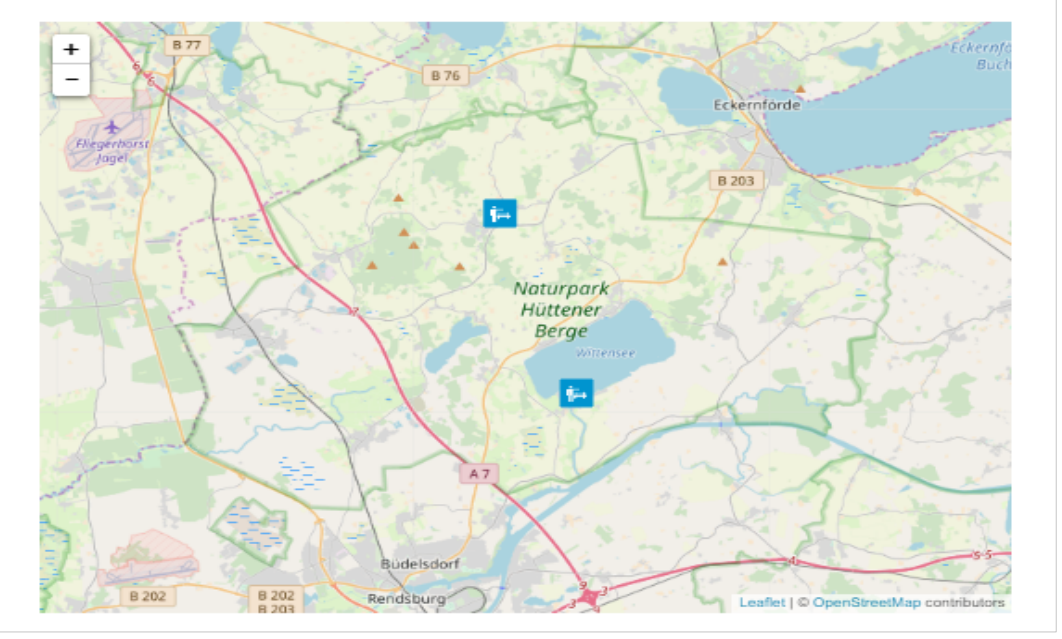

### 5 MITFAHRBÄNKE

Eine Mitfahrbank ist eine für jeden nutzbare Bank, auf der Platz nimmt, wer von vorbeifahrenden Autofahrern spontan und kostenfrei in die angezeigte Richtung mitgenommen werden möchte. Zu diesem Zweck befindet sich neben der Bank ein Pfahl mit ausklappbaren Richtungsschildern, welche die gewünschte Richtung anzeigen, in die die wartende Person mitfahren möchte.

Als Mitfahrer können Sie auf einer Bank Platz nehmen und auf Autofahrer warten, die Sie mitnehmen möchten.

Hier im Mobilitätsportal finden Sie eine Übersicht der aktuellen Mitfahrbänke im Amt Hüttener Berge. Sie können sich dorthin navigieren und anzeigen lassen, wie diese Bank aussieht, bzw. in welche Richtungen Sie mitfahren könnten.

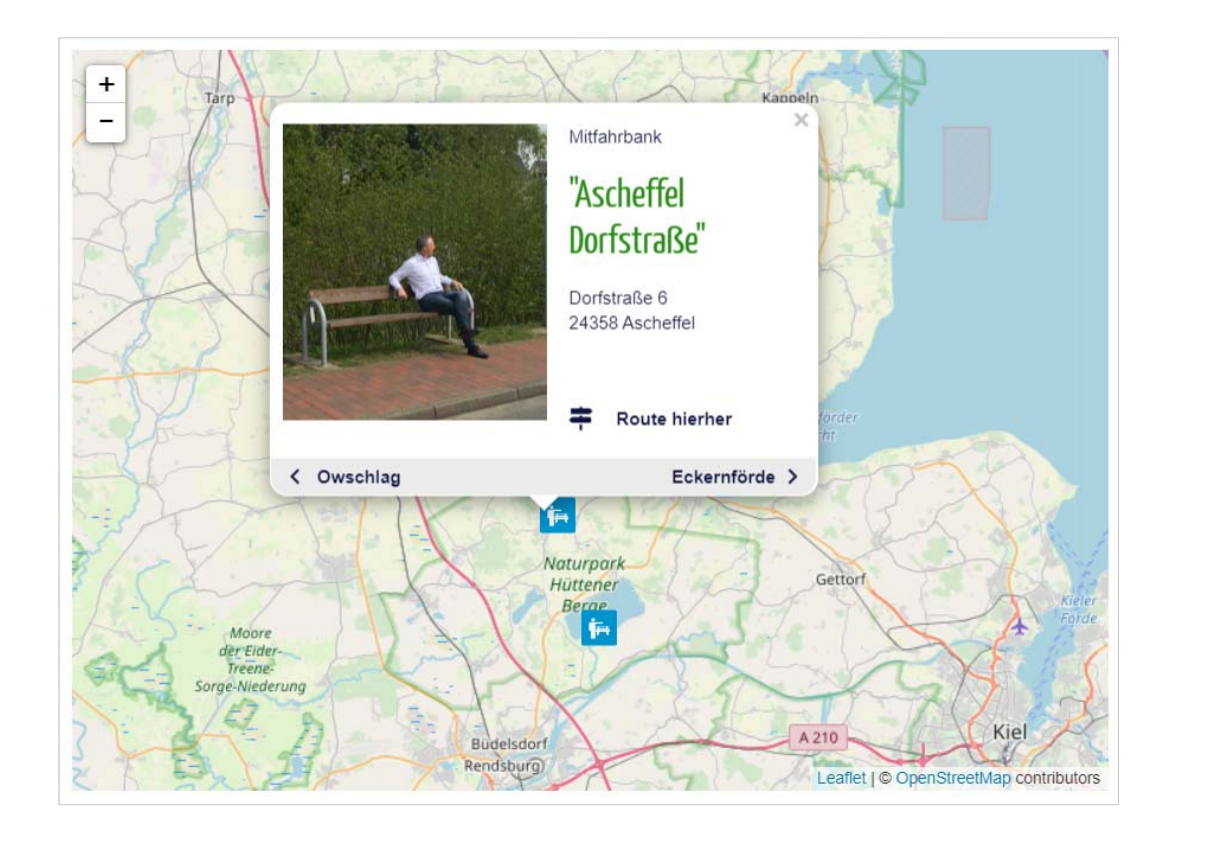

Auf der Übersichtskarte finden Sie die Symbole der verfügbaren Mitfahrbänke.

Indem Sie draufklicken, öffnet sich die jeweilige Informationsseite zu dieser Mitfahrbank.

Hier finden Sie die Bezeichnung der Bank, die Adresse, die möglichen Mitfahrrichtungen und einen Link ("Route hierher"), um sich mit Ihrem Smartphone dorthin führen zu lassen.

#### So gehen Sie konkret vor:

- 1- Wenn Sie bei der Mitfahrbank ankommen, klappen Sie das Richtungsschild mit Ihrem Zielort bzw. der gewünschten Richtung nach oben
- 2- Nehmen Sie auf der Bank Platz und warten Sie,bis ein vorbeikommendes Fahrzeug hält
- 3- Wenn jemand hält, um Sie mitzunehmen, stimmen Sie sich mit dem Fahrer ab und fahren gemeinsam in die gleiche Richtung

Wir wünschen Ihnen eine Gute Fahrt.

| nittanrt     |                        |                           |             |          |
|--------------|------------------------|---------------------------|-------------|----------|
| Dörpsmobil   | BÜRGERBUS<br>BÜRGERBUS | ÖPNV-<br>Verbindungssuche | Mitfahrbank | Mitfahrt |
| Fahrt suchen | Anbieten               | Meine Angebo              | te          |          |
| ahrt suchen  |                        |                           |             |          |
| tartort      |                        |                           | Zielort     |          |
|              |                        | $\rightarrow$             |             |          |
|              |                        |                           |             |          |

### 6 PRIVATE MITFAHRT

Das Mobilitätsportal bietet Ihnen die Möglichkeit, private Mitfahrgelegenheiten in Ihrer Region online zu suchen bzw. anzubieten. Sie können als geneigter Mitfahrer nach einer privaten Mitfahrgelegenheit suchen, wenn Sie kein eigenes Auto haben, der ÖPNV zu den gewünschten Zeiten nicht fährt oder Sie dem Klima etwas Gutes tun möchten. Gleichwohl können Sie interessierten Mitfahrern eine private Mitfahrgelegenheit anbieten und so zur Verbesserung der Mobilität auf dem Lande beitragen.

Die Organisation der Fahrten obliegt umfänglich Privatpersonen.

#### 6.1 SUCHEN EINER PRIVATEN MITFAHRT

Der Startbildschirm der Privaten Mitfahrt ist zugleich die Direkte Suchmaske.

Sie können gleich zu Beginn eine konkrete Fahrtensuche durchführen oder sich alle verfügbaren Mitfahrgelegenheiten anzeigen lassen.

Um eine konkrete Fahrt zu suchen, geben Sie bitte den gewünschten Start- und Zielort sowie den betreffenden Fahrttag ein.

Sobald Sie die ersten 3 Buchstaben für einen Start-/Zielort eingeben, beginnt die Suche nach einem Ort. Wenn kein Ort in einem der Mitfahrtangebote enthalten ist, bekommen Sie die Rückmeldung, dass

| Fahrt suchen | Anbieten      | Meine Ange    | bote    |
|--------------|---------------|---------------|---------|
| Fahrt suchen |               |               |         |
| Startort     |               |               | Zielort |
| Rendsburg    |               | $\rightarrow$ | Kiel    |
| Abfahrtszeit | Ē             |               |         |
| Fahrt suchen | Alle Anzeigen | durchsuchen   |         |

| Fahrt suchen                                 |                    |
|----------------------------------------------|--------------------|
| Startort                                     | Zielort            |
| Rendsburg                                    | → Kiel             |
| Abfahrtszeit 💼                               |                    |
| Fahrt suchen Alle Anzeigen d                 | durchsuchen        |
| Deine Suchergebnisse                         |                    |
| Von Rendsburg nach Kiel                      |                    |
| 🛗 Einmalige Fahrt am 18.10.2019 um 13:00 💄 F | Fahrer: Michael M. |
| ₩ Wegpunkte : Gettorf                        | Details            |
|                                              |                    |
| 1                                            |                    |

keine Ergebnisse verfügbar sind.

Wenn Sie keine Ergebnisse auf Ihre konkrete Suche erhalten, empfehlen wir alle Angebote zu durchsuchen. Vielleicht finden sich in unmittelbarer Umgebung zu Ihren Suchorten Alternativen, die Sie mit dem Anbieter der Mitfahrgelegenheit abstimmen können.

Wenn Ihre Suche positive Ergebnisse hervorgebracht hat, finden Sie diese aufgelistet nach Ort und Datum.

Auch jetzt können Sie noch weitere Ergebnisse abfragen oder konkretisieren, in dem Sie im unteren Teil auf die Routen nach oder von Ihren Wunschorten suchen lassen.

Hinweis: Eine Suche zu ändern oder neu zu suchen geht jederzeit durch Verändern der Eingaben

Um die Beschreibung eines Fahrtangebots zu lesen, finden Sie an jedem Angebot einen "Details"-Button. Wenn Sie darauf klicken, öffnet sich eine Detailsicht, in welcher der Fahrer weitere Informationen zur Fahrt, den verfügbaren Sitzplätzen etc. angeben konnte.

| Angebotsdetails                                |                                                                                                    |
|------------------------------------------------|----------------------------------------------------------------------------------------------------|
| Fahrt von Rendsburg nach Kiel<br>Über: Gettorf |                                                                                                    |
| Abfahrt:                                       | Einmalige Fahrt am 23.10.2019 um 08:00                                                             |
| Verfügbare Sitzplätze:                         | 2                                                                                                  |
| Fahrer:                                        | Andreas B.                                                                                         |
| Text zum Angebot:                              | Hallo, ich fahre von RD nach KI und habe noch 2 Plätze frei. Wer mit<br>möchte, bitte melden Danke |
| Besonderheiten:                                |                                                                                                    |
| Nur Nichtraucher                               |                                                                                                    |
| Name *                                         |                                                                                                    |
|                                                |                                                                                                    |
| Nachricht                                      |                                                                                                    |
|                                                |                                                                                                    |
|                                                |                                                                                                    |
|                                                |                                                                                                    |
|                                                | /                                                                                                  |
| Anfrage senden                                 |                                                                                                    |

Nach dem Klick auf Details sehen Sie die besagten Informationen und haben auch die Möglichkeit sofort eine Anfrage für die Fahrt zu stellen.

Hierzu füllen Sie bitte die erforderlichen Daten (Name, Mail-Adresse und Ihre Nachricht) aus und klicken auf Absenden.

Anschließend erhalten Sie eine Meldung, dass die Nachricht versendet wurde und eine Mail an Ihre hinterlegte Mail-Adresse mit Ihrer Anfrage.

Hinweis: Eine Rückmeldung auf Ihre Anfrage erhalten Sie vom Anbieter der Fahrt auf Ihre hinterlegte Mail-Adresse.

| /orname *                                                                                      | Nachname *                                                                                                    |          |
|------------------------------------------------------------------------------------------------|----------------------------------------------------------------------------------------------------|----------|
| Max                                                                                            | <b>A</b> Mustermann                                                                                                    | <b>.</b> |
| ULZ *                                                                                          | Ort *                                                                                                    |          |
| 12345                                                                                          | Zuhause                                                                                                    | 121      |
| traße/Nr. *                                                                                    |                                                                                                    |          |
| Straße                                                                                         |                                                                                                    | A        |
| elefon                                                                                         | Fax                                                                                                    |          |
|                                                                                                | 2                                                                                                    | IB       |
| -Mail *                                                                                        |                                                                                                    |          |
| max.mustermann@e                                                                               | email.de                                                                                                    |          |
| bfahrtszeit *                                                                                  | 18.10.2019 12:00                                                                                                    | 0        |
|                                                                                                | Neumaniser .                                                                                                    | 90       |
| Vegpunkte (optional)                                                                           | Wegpunkt 1, Wegpunkt 2,                                                                                                    |          |
| Vegpunkte (optional)<br>üelort *                                                               | Wegpunkt 1, Wegpunkt 2,<br>Flensburg                                                                                                    | •        |
| Vegpunkte (optional)<br>ielort *<br>lesonderheiten                                             | Wegpunkt 1, Wegpunkt 2,         Flensburg         Nur Frauen         Nur Männer         Tiermitnahme möglich                                         | <i>•</i> |
| Vegpunkte (optional)<br>ielort *<br>Sesonderheiten                                             | Wegpunkt 1, Wegpunkt 2,<br>Flensburg<br>Nur Frauen Nur Männer<br>Tiermitnahme möglich<br>2                                                           | <b>•</b> |
| Vegpunkte (optional)<br>ielort *<br>esonderheiten<br>erfügbare Sitzplätze *<br>ext zum Angebot | Wegpunkt 1, Wegpunkt 2,         Flensburg         Nur Frauen         Nur Männer         Tiermitnahme möglich         2         Hier Ihr Angebotstext | •        |

#### 6.2 ANBIETEN EINER FAHRT

Ebenso wie die Suche nach privaten Mitfahrgelegenheiten können Sie auch Angebote einstellen, auf die andere Nutzer des Mobilitätsportals zugreifen können.

Um eine Anzeige zu erstellen, klicken Sie bitte auf "Anbieten".

Daraufhin öffnet sich ein Formular, in das Sie die Angaben für die Fahrt eintragen können.

Am Ende müssen Sie die Nutzungsbedingungen und Datenschutzhinweise bestätigen und Ihre Fahrt wird sofort eingestellt.

| Fahrt suchen        | Anbieten     | Meine Angebote |           |                     |  |  |  |  |
|---------------------|--------------|----------------|-----------|---------------------|--|--|--|--|
| 1eine Angebote      |              |                |           |                     |  |  |  |  |
| rgebnisse pro Seite | : 10 🔻       |                | Seite:    | Vorherige 1 Nächste |  |  |  |  |
| Datum der Fahrt     | Abfahrtszeit | Startort       | Zielort   | Verwaltung          |  |  |  |  |
| 11.09.2019          | 09:00        | Rendsburg      | Kiel      | <b>c</b> 0 🟛        |  |  |  |  |
| 26.09.2019          | 14:00        | Flensburg      | Hamburg   | <b>Z</b> 1 🟛        |  |  |  |  |
| 28.09.2019          | 16:00        | Kiel           | Rendsburg | 🗹 🚺 🟛               |  |  |  |  |
| 17.10.2019          | 16:00        | Neumünster     | Rendsburg | <b>2</b> 🖬          |  |  |  |  |

Sie können Ihre Fahrten jederzeit bearbeiten, löschen und Ihre Anfragen einsehen.

Sie finden in Ihren Angeboten die Fahrten nach Datum, Abfahrtszeit, Start- und Zielort geordnet.

In der Spalte "Verwaltung" sind die Symbole für "Berarbeiten", "Anzahl der Anfragen" und "Löschen" eines Angebots dargestellt. Klicken Sie auf eines der Symbole, öffnet sich die entsprechende Maske zu dieser Fahrt.

#### Bearbeiten

Wenn Sie ein bestehendes Angebot bearbeiten möchten, erscheint die bereits bekannte Angebotsmaske. Alle Eintragungen, die bisher angeboten wurden, können Sie hier nun sehen und bearbeiten.

Nach Abschluss Ihrer Bearbeitung klicken Sie auf "Speichern" und die geänderte Fahrt wird angeboten.

## Angebotsdetails Fahrt von Neumünster nach Rendsburg Abfahrt: Einmalige Fahrt am 17.10.2019 um 16:00 Verfügbare Sitzplätze: 1 Fahrer: Michael M. Text zum Angebot: Hallo, ich fahre am Freitag nach Rendsburg und habe noch einen Platz frei. Besonderheiten: Nur Nichtraucher Liste der Anfragen Klaus Ich will mit. SG Klaus E-Mail senden Betz ich will mit E-Mail senden

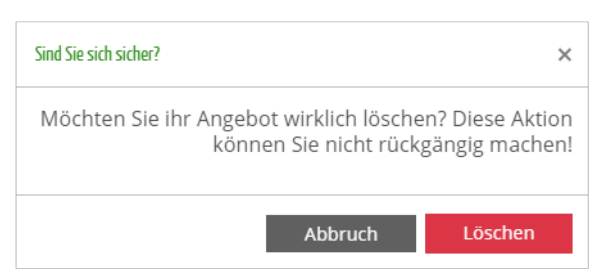

Betreiberinformation zum Mobilitätsportal

#### **Bearbeiten Ihrer Anfragen**

Wenn Sie eine oder mehrere Anfragen für eine Fahrt erhalten haben, färbt sich das zweite Symbol grün und enthält die Zahl der Anfragen.

Wenn Sie auf dieses Symbol klicken, öffnet sich Ihr Angebot in Kurzfassung und die Nachrichten der Nutzer, die eine Anfrage gestellt haben.

Sie können die Anfrage eines Nutzers direkt beantworten, wenn Sie auf "E-Mail senden" klicken. Es öffnet sich automatisch Ihr persönliches Mail-Programm und Sie können dem Anfragenden eine Mail zurücksenden.

Hinweis: Eine Rückmeldung auf Ihre Antwort erhalten Sie vom Anfragenden ebenfalls auf diese Mail-Adresse.

#### Löschen eines Mitfahrtangebots

Wenn Sie eine Mitfahrt löschen möchten, klicken Sie auf das Mülleimer-Symbol. Nach Bestätigung der Warnmeldung wird das Angebot umgehend gelöscht und ist nicht weiter verfügbar. Betreiber und Lizenzgeber ist:

Amt Hüttener Berge

Amt Verwaltungsstelle Groß Wittensee (Amtssitz) Mühlenstraße 8 24361 Groß Wittensee

Vertreten durch den Amtsdirektor

Gefördert durch:

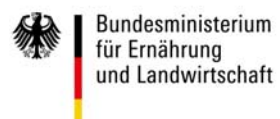

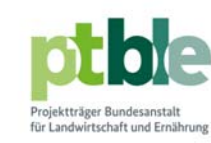

aufgrund eines Beschlusses des Deutschen Bundestages